# 護理競賽活動申請 《操作指引》

- 登入線上系統: - 、 (一)請逕至<mark>本會首頁</mark> www.nurse.org.tw→會員登入→輸入帳號/密碼/所屬公 會/識別字碼。 中華民國護理師護士公會全國聯合會 English (會員登) aiwan Union of Nurses Association (TUNA) 組織資訊▼ 會務資訊▼ 最新消息▼ 繼續教育▼ 全聯護訊▼ 護理競賽▼ 徵才求職▼ 護理資訊▼ 長照專區▼ 網站資訊 ÷
  - (二)基本資料校對:請先校對基本資料(職稱、連絡電話、信箱),以免權益受損!

| 以下個人實訊總為鍵題:請申註:<br>所屬公會: 社園法人新北市護理師護: | 士公會      |   | <b>會員尊臣</b> |
|---------------------------------------|----------|---|-------------|
| 會員編號: 13729                           | 姓名:同一    |   | 由最基本管料      |
| □接改密碼:                                |          |   | 徽治查員中語      |
| 入/谢查日: 2008/09/01                     | 是否在會:是   |   | 中省的具有加出     |
|                                       |          |   | 106 A 8     |
| 服務總年賞:                                |          |   | 秋元 (z) (参   |
| 服務機關:亞東紀念圖院                           |          |   | 除工业站        |
| 部門:                                   |          |   |             |
| 跳得:                                   |          |   |             |
|                                       |          | ~ |             |
| *通訊電話:                                |          |   |             |
|                                       |          |   |             |
| *行動電話:                                |          |   |             |
|                                       |          |   |             |
| *主要信箱:                                |          |   |             |
|                                       |          |   |             |
| - 98 /H 16 ## 1                       |          |   |             |
|                                       |          |   |             |
| 學歷:                                   |          |   |             |
| (石田林/花園約李校之前,唐祖以本會)                   |          |   |             |
| 英语映四                                  |          | ~ |             |
| 業協会議                                  |          |   |             |
| · · · · · · · · · · · · · · · · · · · |          |   |             |
| 研究所(卿士)                               |          | ~ |             |
| 举 款 4 为<br>《读 理 利 办                   |          | ~ |             |
| 學樂日始<br>西 <mark>美国 年 07 ▼</mark>      | A 16 Y B |   |             |
|                                       |          |   |             |

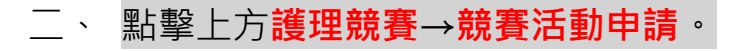

| 中華民國護理師護士公會全國聯合會<br>Taiwan Union of Nurses Association (TUNA) |                         |           |          |       |            |                |                      |      |          | 線上報名   | 會員代表大會 English | 周繡玲▼   |  |
|---------------------------------------------------------------|-------------------------|-----------|----------|-------|------------|----------------|----------------------|------|----------|--------|----------------|--------|--|
| ł                                                             | 組織資訊 ▼                  | 會務資訊▼     | 最新消息▼    | 繼續教育、 | 全聯護訊▼      | 護理競賽▼          | 徵才才                  | ই職 ▼ | 護理資訊▼    | 長照專區▼  | 網站資訊           | •      |  |
|                                                               |                         |           |          |       |            | 競賽活動申          | 請言                   | 青    |          |        |                |        |  |
| *                                                             | · 首頁 / 護理競爭             | 賽 / 競賽活動申 | 請        |       |            | 競賽審核評<br>競賽得獎名 | <sup>2</sup> 分<br>i單 |      |          |        |                |        |  |
|                                                               | 申請進度查詢                  |           |          |       |            |                |                      |      |          |        |                | 護理競賽   |  |
|                                                               | 公告起日                    | 1         | 受理申請期間   |       | 事;         | 案名稱            |                      |      | 下架日期     | 狀      | 巍              | 競賽活動申請 |  |
|                                                               | 2020-05-15              | 08-0      | 1~ 08-31 | 109   | 9年護理創新競賽-作 | 乍品類            |                      | 202  | 20-08-31 | (尚未開放) |                | 競賽審核評分 |  |
|                                                               | 2020-05-15 08-01~ 08-31 |           | 1~ 08-31 | 109   | 9年護理創新競賽-與 | 賽-照護類          |                      | 202  | 20-08-31 | (尚未開放) |                | 競費得獎名單 |  |
|                                                               | 2020-05-15              | 08-0      | 1~ 08-31 | 109   | 9年護理研究成果競  | <b></b><br>賽   |                      | 202  | 20-08-31 | (尚未開放) |                |        |  |

三、 申請作業:

Ο

(一)請參閱《競賽活動說明》。點擊專案名稱→競賽活動說明。

(二)請點擊我要申請(點入您欲申請的專案活動)。

★ 護理創新分兩類 "作品類"與 "照護類", 請依照您擬投稿的項目申請。

# 競賽活動申請

| 總筆數:3 第1頁/共1頁 |             |                         |            |      |      |  |  |
|---------------|-------------|-------------------------|------------|------|------|--|--|
| 公告起日          | 受理申請期間      | 專案名稱                    | 下架日期       | 狀態   | 申請結果 |  |  |
| 2018/07/18    | 07/18~08/31 | 107年護理研究成果競賽-測試版0718    | 2018/08/31 | 我要申請 | 查詢   |  |  |
| 2018/07/18    | 07/18~08/31 | 107年護理創新競賽-作品類(測試版0718) | 2018/08/31 | 我要申請 | 查詢   |  |  |
| 2018/07/18    | 07/18~08/31 | 107年護理創新競賽-照護類(測試版0718) | 2018/08/31 | 我要申請 | 查詢   |  |  |
|               |             |                         |            |      |      |  |  |

# (三)競賽活動線上申請說明:申請前請先閱讀·閱讀完畢後→點擊確定申請。

#### 競賽活動線上申請說明

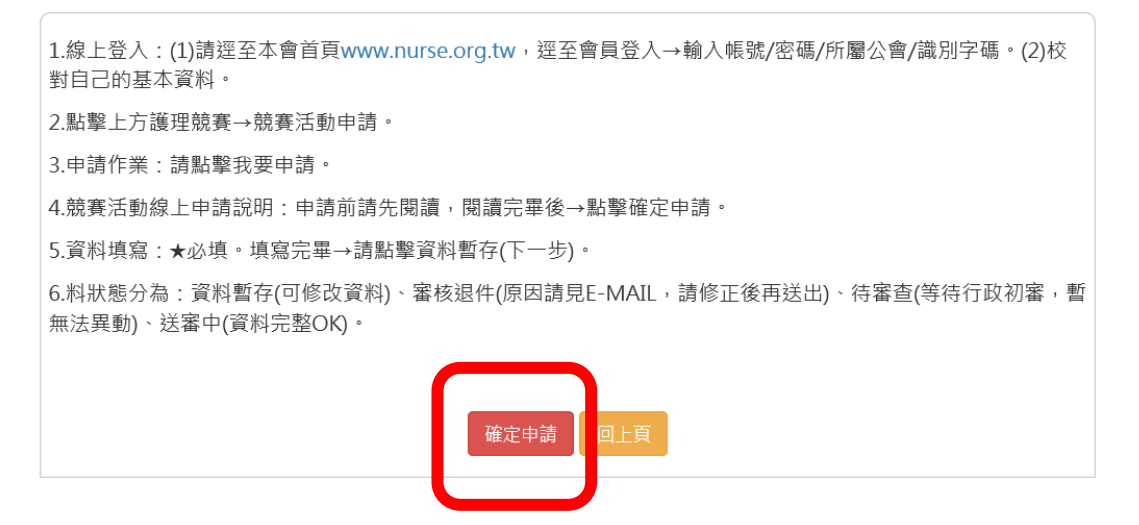

#### 四、填寫資料:★必填,**填寫完畢**→請點擊資料暫存(下一步)。

會員登入

#### 競賽活動線上申請

| 社園法人新北市護理師護士公會<br>會員姓名: 馬〇余                                       | 專案類型: 護理創業<br>專案名稱: 107年護                                                                  | f競賽-作品類<br>理創新競賽-作品類(測試版0718)                                                                                                    |
|-------------------------------------------------------------------|--------------------------------------------------------------------------------------------|----------------------------------------------------------------------------------------------------|
| 歡迎登入!<br>登出                                                       | *作品名稱: 我愛全聞<br>使用情形:<br>作品性質:                                                              | 辞會                                                                                                    |
|                                                                   | 申請者(第一作者)                                                                                  | 申請序號:                                                                                                    |
| 護統30                                                              | 姓名: 周〇余                                                                                    | 公會: 社團法人新北市護理師護士公會                                                                                                    |
| ◆ 2018<br>員务護理人員奖                                                 | 服務機構: 亞東紀念<br>部門: 護理部                                                                      | 醫院 職稱: 護理師                                                                                                    |
| <b>夏證護理的臨床應用</b><br>Evidence-based survising in chinical practice | *聯絡電話: (02)255<br>*Email: nurse@                                                           | 0-2283#18                                                                                                    |
| 🔊 珍愛生命數位學習網                                                       | *推薦機構: 亞東紀:                                                                                | ≥<br>≅<br>閉院                                                                                                    |
| 醫事系統人口網                                                           | 其他作者:新婚作                                                                                   | 著 (原序2表示第二作者,以此顽推)                                                                                                    |
| 衛生福利部<br>Ministry of Health and Welfare                           | 順序         姓名         身(           2         *         *           2         潘碧雲         * | 份證號     職務單位     職稱     删除       789□居留證     全聯會     組長     ×                                                                                                    |
|                                                                   | 請問您所屬的公會為:                                                                                 | <ul> <li>○台北市 ○高雄市 ○宜繭縣 ○基隆市 ●新北市 ○桃園市 ○</li> <li>新竹縣 ○新竹市 ○苗栗縣 ○台中市大台中 ○台中市 ○南投縣 ○</li> <li>彰化縣 ○雲林縣 ○嘉義縣 ○嘉義市 ○大台南 ○台南市 ○新高雄</li> <li>○屏東縣 ○台東縣 ○花蓮縣 ○澎湖縣 ○金門縣</li> </ul> |
| 🦉 護理職場 🖤 🖉                                                        | 我知道需上傳(1)申請資料表 (2<br>諾書 (3)作品內容                                                            | )承 ⊛是 ○否                                                                                                    |
|                                                                   | 我知道《作品内容》檔案名稱,<br>內容不得出現任何可供辨識所,<br>機構名稱之文字、符號或圖像<br>違反上述規定者一                              | 及<br>■<br>●是 ○否                                                                                                    |
|                                                                   | 我的推薦機構已完成蓋章:醫院<br>(到護理部層級)、學校(到護理)<br>層級)即可                                                | 院<br>条 ◎是 ○否                                                                                                    |
|                                                                   |                                                                                            | 遼納暫存(下一步) 月 考                                                                                                    |

3

#### 五、上傳申請資料:選擇檔案類別(申請書、承諾書及作品檔案),依序對應選擇檔

#### <mark>案→</mark>點選**上傳**。

### 競賽活動線上申請-上傳檔案

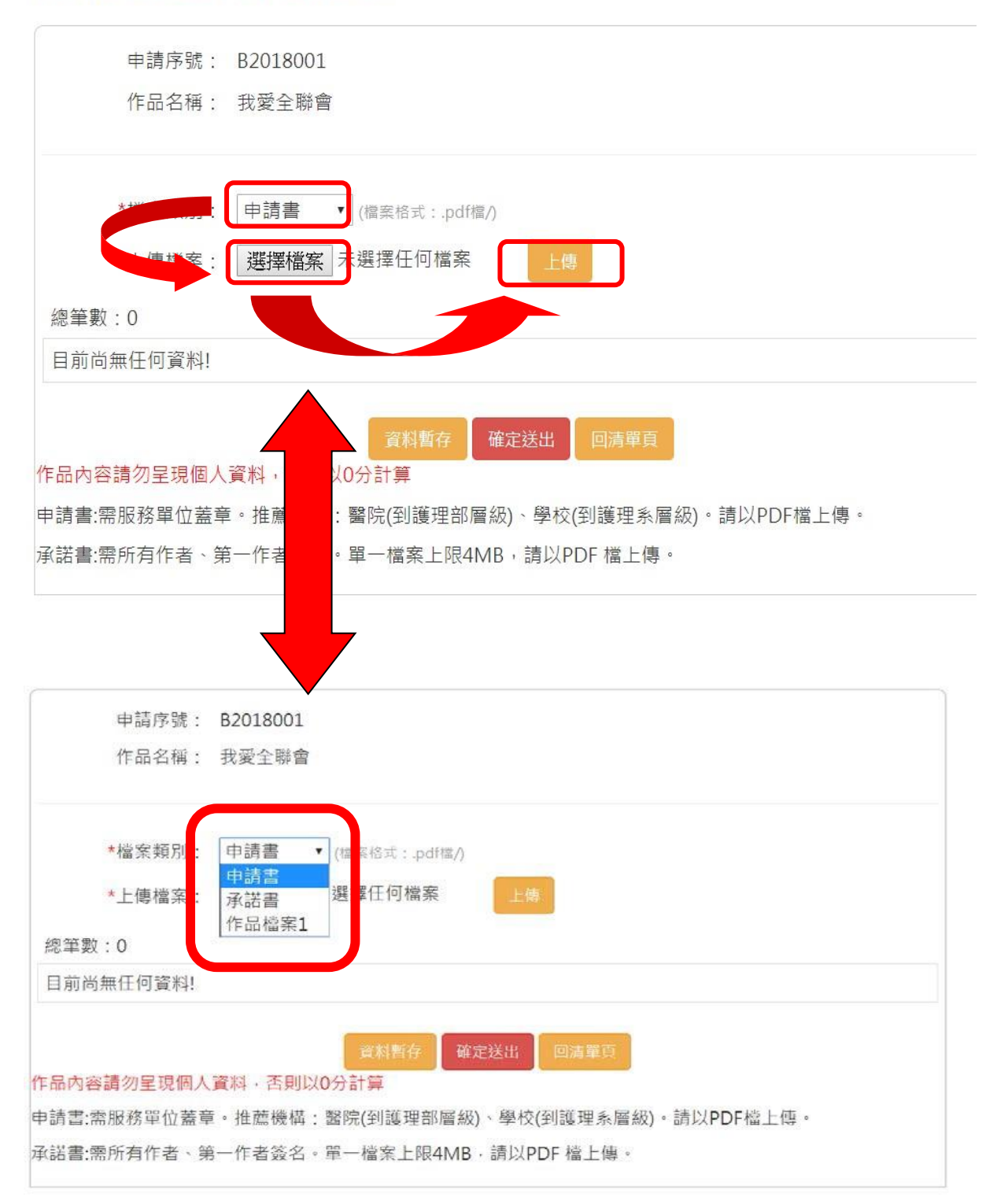

# ※備註:申請書(服務單位蓋章)、承諾書(所有作者簽名)及作品檔<mark>(護理創新作品</mark> <mark>檔請勿呈現個人資料,否則以 0 分計算)</mark>,上傳檔案格式 <mark>PDF 檔</mark>。

### 六、 完成線上投稿: 資料正確→請點擊確認送出(送出後無法再修改, 如需修改請與

本會聯繫!!!)

#### 競賽活動線上申請-上傳檔案

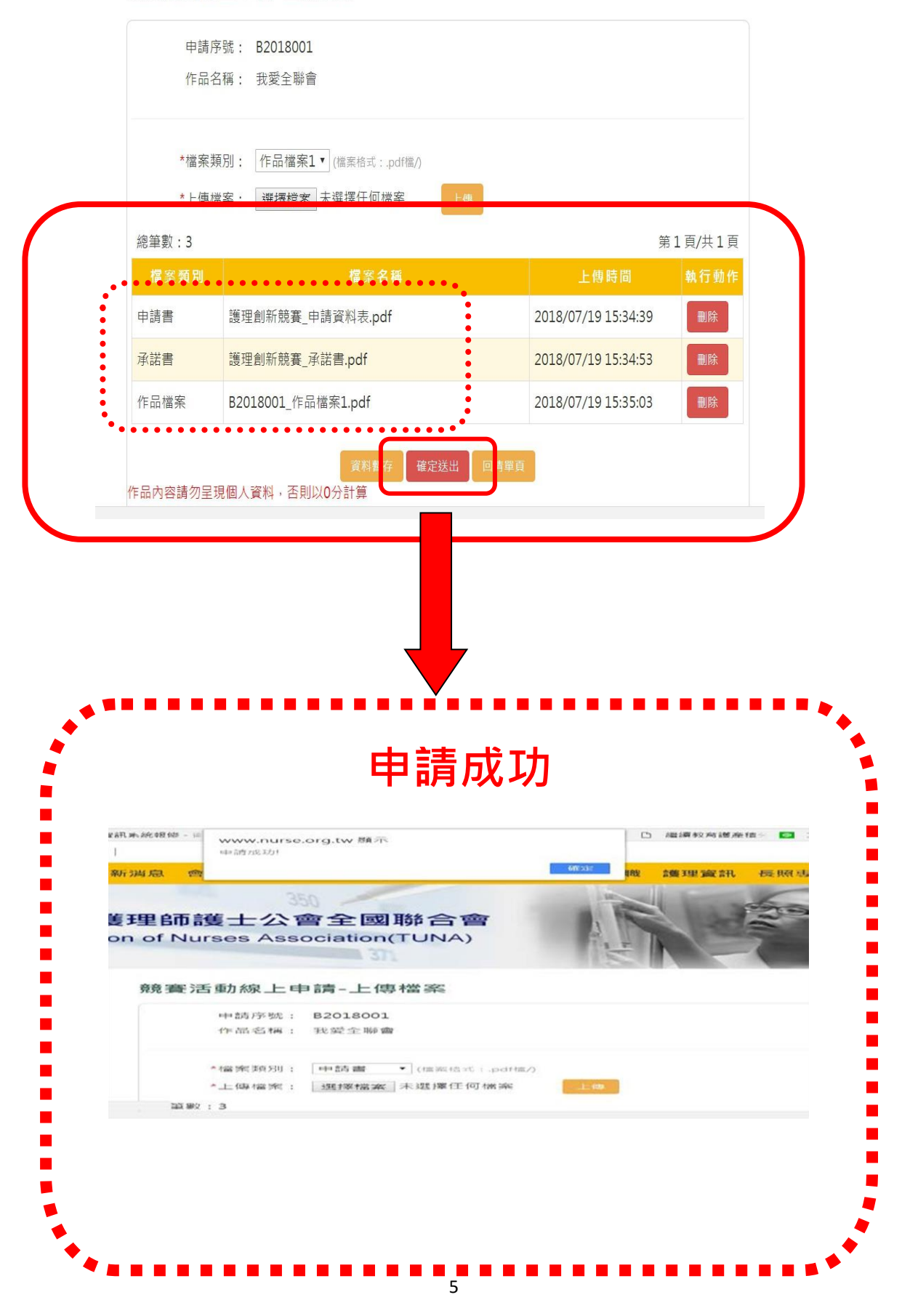

#### 七、 申請進度查詢:

(一)先逕至<mark>本會網頁</mark> www.nurse.org.tw→ 會員登入 → 輸入帳號/密碼/所屬公

會/識別字碼。

计中本

(二)點擊上方<mark>護理競賽→競賽活動申請→申請進度查詢</mark>→<mark>狀態說明(如:資料暫</mark>

| 首貝 / 護理競賽 / | 競賽活動申請       |                |            |        |
|-------------|--------------|----------------|------------|--------|
| 申請進度查詢      |              |                |            |        |
| 公告起日        | 受理申請期間       | 專案名稱           | 下架日期       | 狀態     |
| 2020-05-15  | 08-01~ 08-31 | 109年護理創新競賽-作品類 | 2020-09-02 | (受理截止) |
|             | 08-01~ 08-31 | 109年護理創新競賽-照護類 | 2020-09-02 | (受理截止) |
| 2020-05-15  |              |                |            |        |

الاسلى وكراكين

# 1. 資料暫存:可修改,請點擊修改→資料暫存(下一步)→修改後點擊確定送

### 出。

### 活動申請查詢

| 總筆數 : 1    |                         |       |      | 第1頁/共1頁 |
|------------|-------------------------|-------|------|---------|
| 申請日期       | 競賽專案                    | 作品名稱  | 狀態說明 | 執行動作    |
| 2018/07/20 | 107年護理創新競賽-作品類(測試版0718) | 我愛全聯會 | 資料暫存 | 修改  删除  |
|            |                         |       |      |         |

2. 審核退件:先 E-MAIL 通知退件原因,請至申請進度查詢→修改→資料

**暫存(下一步)**→修改後點擊確定送出。

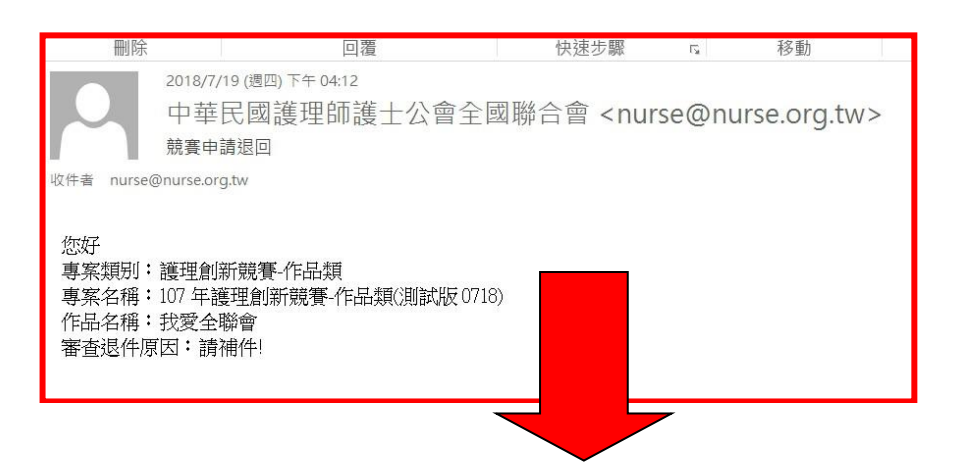

#### 活動申請查詢

| 總筆數:1      |                         |       |      | 第1頁/共1頁 |
|------------|-------------------------|-------|------|---------|
| 申請日期       | 競賽專案                    | 作品名稱  | 狀態說明 | 執行動作    |
| 2018/07/20 | 107年護理創新競賽-作品類(測試版0718) | 我愛全聯會 | 審核退件 | 修改  删除  |
|            |                         |       |      |         |

## 3. 待審查: 等待行政初審, 暫無法異動, 如需異動請與本會聯繫。

### 活動申請查詢

| 總筆數:1      |                         |       |      | 第1頁/共1頁 |
|------------|-------------------------|-------|------|---------|
| 申請日期       | 競賽專案                    | 作品名稱  | 狀態說明 | 執行動作    |
| 2018/07/20 | 107年護理創新競賽-作品類(測試版0718) | 我愛全聯會 | 待審查  | (無法異動)  |
|            |                         |       |      |         |

4. 送審中:行政初審資料完整 OK(恭喜您! 申請成功已完成送審程序~)。

# 活動申請查詢

| 總筆數:1      |                         |       |      | 第1頁/共1頁 |
|------------|-------------------------|-------|------|---------|
| 申請日期       | 競賽專案                    | 作品名稱  | 狀態說明 | 執行動作    |
| 2018/07/20 | 107年護理創新競賽-作品類(測試版0718) | 我愛全聯會 | 送審中  | (無法異動)  |
|            |                         |       |      |         |

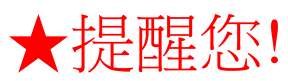

作品檔名若出現個人資料,修改步驟如下:

- PDF檔:打開檔案→點檔案→內容→修改→確 定。
- ●Word檔:打開檔案→點資訊→修改→確定。

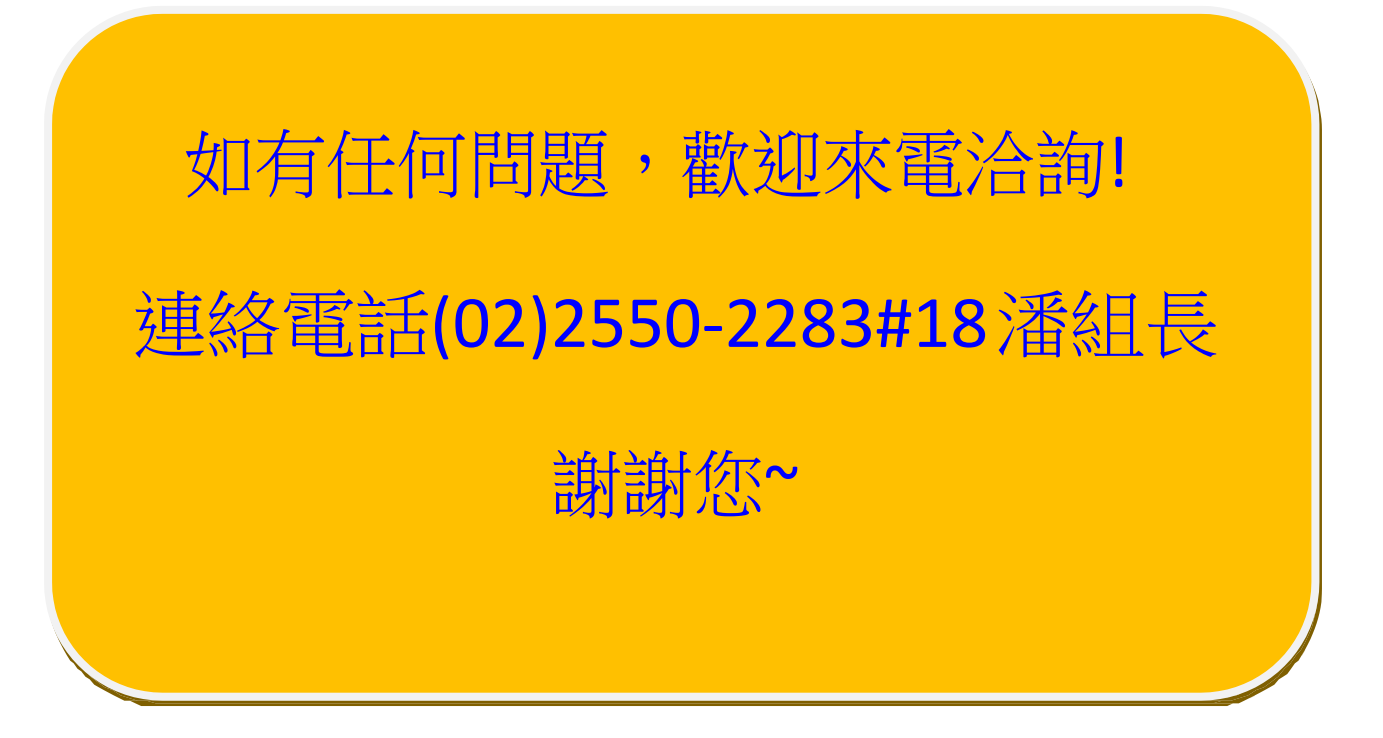